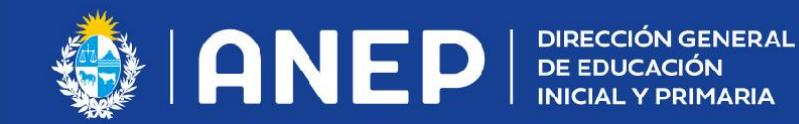

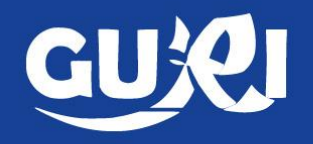

## Mapa de ruta

Suplencia por Circular 48 Suplencias de 20 horas en cargos de 40 horas

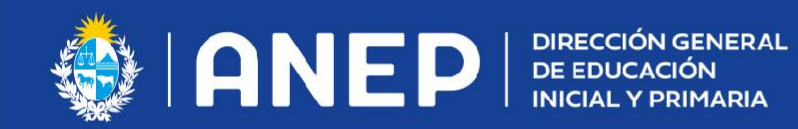

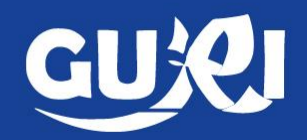

## Suplencia docente de aula por Circular 48

Si el docente que va a realizar la suplencia nunca trabajó en la escuela, debe ingresarlo como docente nuevo y guardar los datos personales.

| GUYOI                     | Nuevo Docen                    | te      | Ingresar Ayuda 🛛 🛠                                              |  |  |
|---------------------------|--------------------------------|---------|-----------------------------------------------------------------|--|--|
|                           | Identificación                 |         | Los campos indicados con * son obligatorios                     |  |  |
| Inicio                    | Número (ein                    | 1000002 |                                                                 |  |  |
| PAE Emergencia 🛛 🗸        | puntos, guiones<br>o espacios) | 1000002 |                                                                 |  |  |
| Escuela 🗸 🗸               | Verificar Cédula               | 1000002 |                                                                 |  |  |
| Servicios de Alimentación |                                |         | Verificar                                                       |  |  |
| Docente 🗸                 |                                |         | _                                                               |  |  |
| Búsqueda                  |                                |         |                                                                 |  |  |
| Nuevo                     |                                |         |                                                                 |  |  |
| Pasar Lista               |                                |         | Versión 1.9.8 - 30-07-2021 AMB PRODUCCION / SERV wf04-guri-prod |  |  |

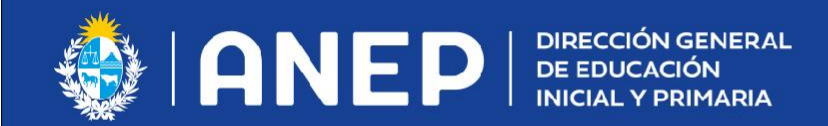

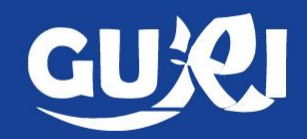

- **1** Ir a botón docentes
- **2** Buscar al docente que faltará.

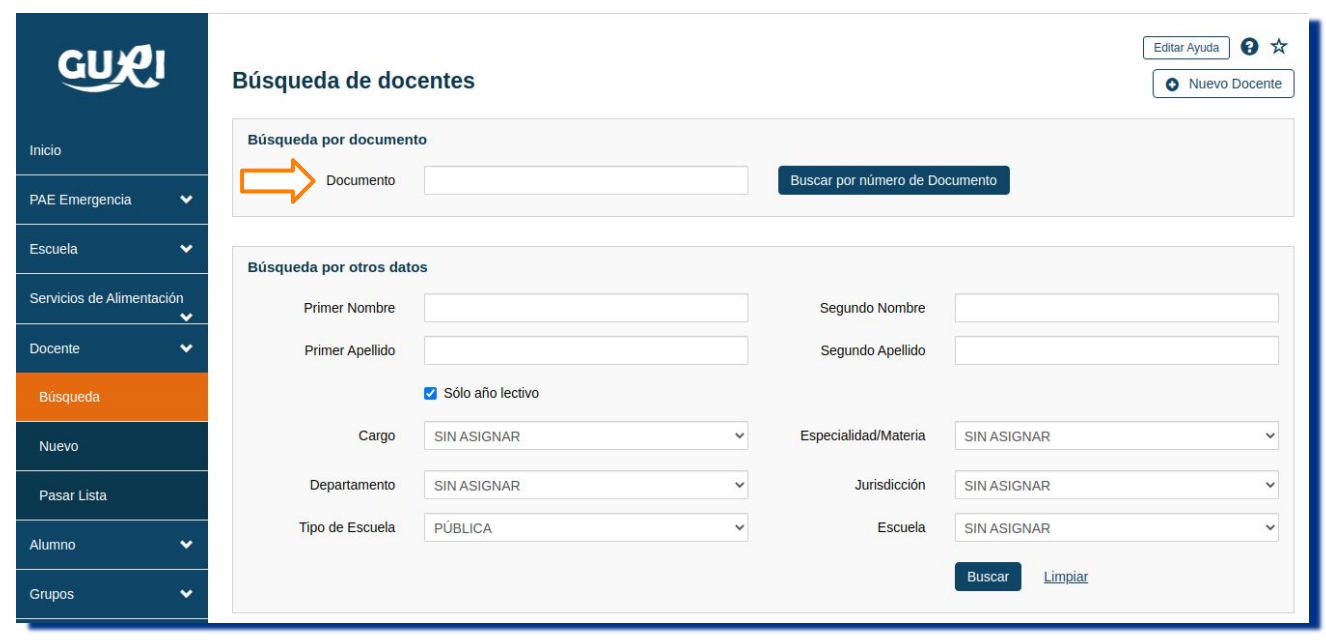

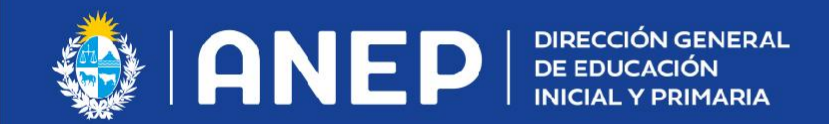

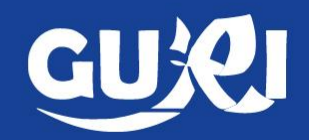

## - Ingresar a sus datos en el ícono del lápiz.

| Prim.Nom                                               | Seg.Nom | Prim.Apell                  | Seg.Apell     | Documento   | Departamento   | Escuela         |  |  |
|--------------------------------------------------------|---------|-----------------------------|---------------|-------------|----------------|-----------------|--|--|
| MARÍA                                                  |         | LÓPEZ                       |               | 1000002     | MONTEVIDEO     | 169             |  |  |
|                                                        |         |                             |               | Į           |                |                 |  |  |
| <b>4</b> - Debe ir a la pestaña<br>GRUPOS del docente. |         | Personales                  | Docente DGEIP | Cargos Gru  | oos Xo         |                 |  |  |
|                                                        |         | Grupos actuales del docente |               |             |                |                 |  |  |
|                                                        |         | Ver Histórico               |               |             |                | • Agregar grupo |  |  |
|                                                        |         | Clase                       | Correlativo   | Fecha Ingre | so Fecha Hasta |                 |  |  |
|                                                        |         | 2 A                         | 644695        | 01/03/20    | 21 //          | 🖌 🗶 🚍           |  |  |
|                                                        |         |                             |               |             |                |                 |  |  |
|                                                        |         |                             |               |             | Cambiar gru    | lpo             |  |  |

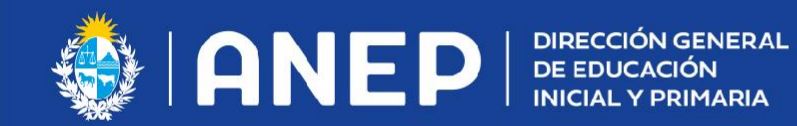

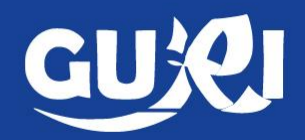

**5**- Complete los datos y realice el cambio.

Cuando la docente suplente termine efectivamente la suplencia, deben buscarla en el sistema, ingresar a sus datos, y desde la pestaña **"Grupos"** de la misma devolverle el grupo a la docente titular.

| Datos Grupo          |                          |                       |                    |   |
|----------------------|--------------------------|-----------------------|--------------------|---|
| Grupo                | 2A                       | Docente<br>actual     | MARÍA LÓPEZ        |   |
| Datos Nuevo          | Docente                  |                       |                    |   |
| CI Nuevo<br>docente: | 1000006                  | Verificar             |                    |   |
| Nombre               | ANA DIAZ                 | Carácter de<br>Cargo: | SUPLENCIA CIRC. 48 | ~ |
|                      | Fecha ingreso 27/08/2021 |                       |                    |   |
| Volver               |                          | Realizar Cam          | bio                |   |

Tener en cuenta que si el cambio es por otra suplente **NO DEBEN DARLE EL GRUPO A LA TITULAR**, el cambio es de suplente a suplente.

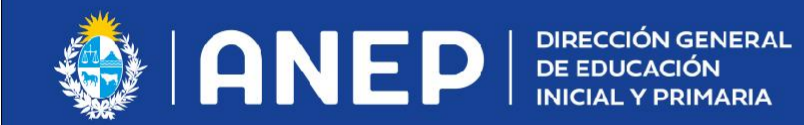

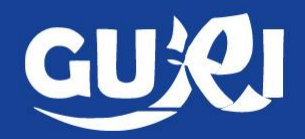

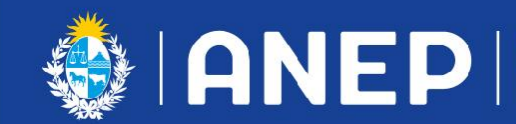

DIRECCIÓN GENERAL DE EDUCACIÓN INICIAL Y PRIMARIA

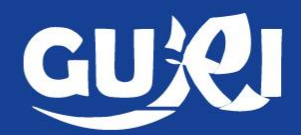

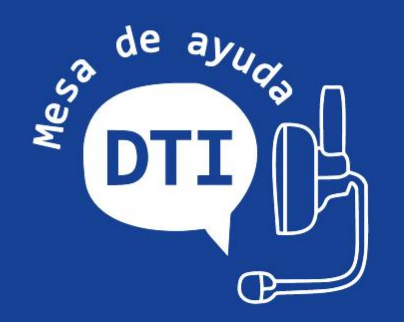

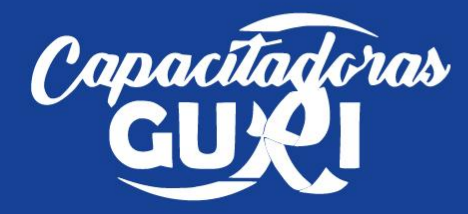